# 大學部選課操作說明書

- 壹、 選課相關資訊說明:
- 一、本校選課分為三階段進行選課,課程選擇採「先選先贏」制,相關選課資訊均公告於學校網頁 教務資訊中。
- 二、各學制、年級選課資訊於選課前 3-7 日公告於學校首頁→校園公告→教務資訊,同學可提前上 網掌握各系所開設之當學期課程資訊,以縮短您上網選課時間。選修課,選課成功,即可依課 程所安排之教室上課。
- 三、<u>第一階段與第三階段選課期間</u>,除必修課程已匯入個人課程資料外,學生得依興趣及個人選修 規畫加、退選課程。
- 四、為維自身權益,建請選課完成,務必按列印所選課程資料,日後若有選課異常時,可憑以為證 明。
- 五、<u>第二階段網路選課</u>僅開放因第一階段參與選課,其課程因選課人數不足下限,因而關課之課 程,若同學未參與第一階段選課時,無法進行第二段選課。

※各科目課程加選至修課人數上限,不接受額外加選,若因特案通過者不在此限。

六、第三階段網路選課:本階段選課為開學日起十天內結束;本校以學生學習為考量,故同學於本 階段,可因原所選課程不符期待,於網路系統開放期間自行進行加(退)選,逾期系統關閉即不 再受理。

<u>※本階段亦為新生選修課程加(退)選期間,請新生依入學相關資訊進行選修加退選,若有需協</u>助請洽教務處課務組。

- 七、同學因課程重修或學分超過學則規定者,請務必於各班開學日起兩週內至教務處課務組,填寫 紙本選課單,修正課程及學分,以符合畢業規定。
- 八、依據科目表,課程分為「必修」課程及「選修」課程,以下分別就「必修」課程及「選修」課 程說明:
  - (1)「必修」:分為「共同必修」課程及「專業必修」課程,學生應修讀及格取得學分,方得 畢業。
  - (2)「選修」課程,分為「專業選修」課程及「通識選修」課程,請同學參照入學科目表之 選修學分規定選擇課程,選修課程為自由選擇,若有成績不及格,可另修其他課程補足 畢業學分。
- 九、本校課程或跨領域修讀校際課程或學程,其每學期修課學分總數不得超過學則規範之學分數上 下限,若因特案申請通過者,則不在此限。
- 十、為協助同學確認每學期修課學分,教務處課務組於開學第3週進行各班選課確認作業,由學藝 股長協助同學完成學分確認與簽名,若有疑義,務請同學即刻至A棟3樓教務處課務組以利協 助您處理。
- 十一、 為使學習成效彰顯,請同學選課應確實到課,以維學習權益。

#### 第1頁,共16頁

## 貳、 網路選課系統介紹

- 一、本校選課網頁平台網址與登入說明:
  - (1)本校選課網頁平台網址為:http://192.192.117.177/selectcourse/,另可進入本校首頁 「校務資訊專區」,點選「校務資訊系統」點選學生專區入「學生線上選課系統」進入選課 平台。

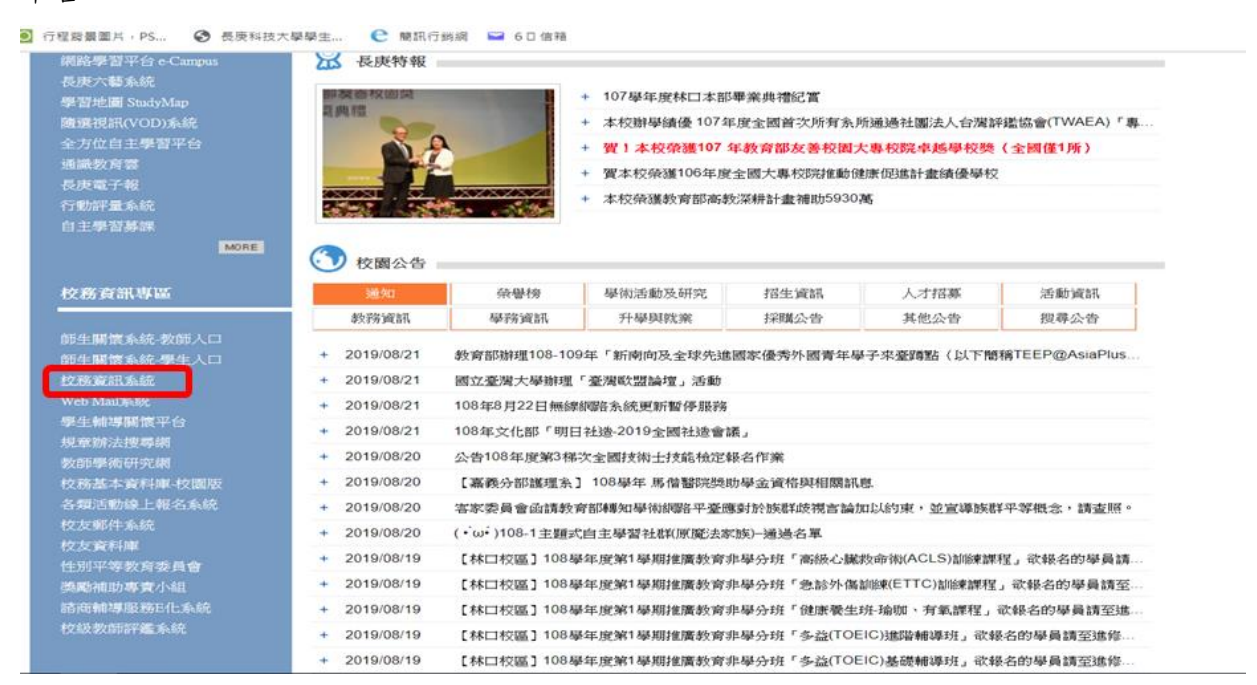

| 金 長庭科報                                                                                                    | 支大學校務資訊系統                                                                                                    |
|----------------------------------------------------------------------------------------------------|----------------------------------------------------------------------------------------------------|
| 此 反义 化行 公 學生服務基區 教 師生關懷-學生入口 學生住宿關懷系統 約路選選預選系統 學生總基營講系統 學生總基營講系統 第二學期(含暑修)選課系 童修專班選課系統 窓遊卡學生證掛失 在學證明申請 設備線上請修系統 郵件包裹線上查詢 個人成績查詢 新生學籍登錄系統 班級名條下載 在校生學羅確認系統 | <ul> <li>         (部服務專區 行政服務專區 登出     </li> <li>         (部服務專區 行政服務專區 登出      </li> <li>         長庚科技大學校務資訊系統         (嗎號:</li></ul> |
| 學生離校手續線上查詢<br>班級課表查詢                                                                                                    | 文字母「大寫」之「教職員代碼(Notes ID)」;首次登入系統預設密碼                                                                                                   |

(2) 選課平台登入說明

輸入帳號及密碼,帳號為學號。新生同學需先登入「校務資訊系統」設定密碼,完成後才能依班級選課時段登入選課。

※ 若是帳號及密碼錯誤,則出現錯誤訊息;帳號密碼遺忘,亦請洽電算中心(分機 3859、3860 或 3861)協助處理。

※ 帳號及密碼跟校務資訊系統一樣。

| ❷生線上選課 | 系統                                                                                                 | 【測試】<br>局時90日第三人<br>長庚科技大 |
|--------|----------------------------------------------------------------------------------------------------|---------------------------|
|        | <ul> <li>柴號</li> <li>医081999</li> <li>密碼</li> <li>金碼</li> <li>金 碼</li> <li>金 4</li> <li></li></ul> |                           |

### 二、 學生選課流程:

### 步驟一:

▶ 教學評鑑

請同學先行上教務處網頁,下載入學年度<u>科目表</u>,掌握各選修課學分數、時數之介紹及進入各系查 詢各課程課程說明等資訊,以利您瞭解課程之性質,評估是否符合自身需求,及規劃每學期修課學 分。

| 三 二 二 二 二 二 二 二 二 二 二 二 二 二 二 二 二 二 二 二 |                                | 長庚科大  | 考生  | 新生    | 在校生    | 改職員   | 校友       | 訪客    |
|-----------------------------------------|--------------------------------|-------|-----|-------|--------|-------|----------|-------|
| ·····································   | 大學 教務處                         |       |     | Кеуwo | ord    |       | s        | EARCH |
|                                         | 回首                             | 育 分部教 | 财新组 | 校本部   | 『進修推廣』 | 處     | 分部進修     | 發推廣組  |
| ▶ 組織編制                                  | 首頁 > 修業科目表 > 四技                |       |     |       |        |       |          |       |
| ▶ 表單下載                                  | 四技                             |       |     |       |        |       |          |       |
| ▼ 文件申請                                  | ▶ 輸入關鍵字詞搜尋文件: 搜尋 ;             | 結束搜尋  |     |       |        |       |          |       |
| ▶ 升學資訊                                  | + 日間部四技幼兒保育糸課程科目表(108學年入學學生適用  | 1)    |     |       |        | [ 201 | 9/07/19  | 1     |
|                                         | + 日間部四技護理系課程科目表(108學年入學學生適用)   |       |     |       |        | [ 201 | 19/07/19 | 1     |
|                                         | + 日間部四技化妝品應用糸課程科目表 (108學年入學學生濾 | ī用)   |     |       |        | [ 201 | 9/07/19  | 1     |
| 修業科目表                                   | + 日間部四技保健營養系課程科目表 (108學年入學學生適用 | 1)    |     |       |        | [ 201 | 9/07/19  | 1     |
| ▶ 課表                                    | + 日間部四技保健營養系課程科目表(107學年入學學生適用  | 1)    |     |       |        | [ 201 | 18/08/22 | 1     |
|                                         | + 日間部四技化妝品應用系課程科目表(107學年入學學生濾  | 1用)   |     |       |        | [ 201 | 8/08/22  | 1     |
| ▶ 三校聯盟跨校選課                              | + 日間部四技護理系課程科目表(107學年入學學生適用)   |       |     |       |        | [ 201 | 8/08/22  | 1     |
| ▶ 課務資訊                                  | + 日間部四技幼兒保育系課程科目表 (107學年入學學生適用 | 1)    |     |       |        | [ 201 | 8/08/22  | 1     |
| 读蹈频图度国                                  | + 日間部四技幼兒保育系課程科目表 (106學年入學學生適用 | 1)    |     |       |        | [ 201 | 17/09/08 | 1     |
| ∧ <u>as</u> tert, -> -> -> ==           | + 日間部四技護理系課程科目表(106學年入學學生適用)   |       |     |       |        | [ 201 | 17/08/28 | ]     |
| ▶ 多功能教學演繹室                              | 01 02 03                       |       |     |       |        |       |          |       |
| ▶ 教務統計數據                                |                                |       |     |       |        |       |          |       |
| 科技學刊                                    |                                |       |     |       |        |       |          |       |

※ 每學期都有學分上、下限之規定請注意。(請參照本校學則規定)

步驟二:在系統未開放前一週,進入選課系統,請點選至「檢視各學制線上選課起迄日期與注意 事項」,先行詳閱選課注意事項,以維自身權益。 步驟三:

於選課期間進入系統後,出現選課注意事項(包含選課規則及選課起、迄日期及時間、學分等規 則)請詳閱選課注意事項後點選□。按進入選課鍵,進行正式選課。

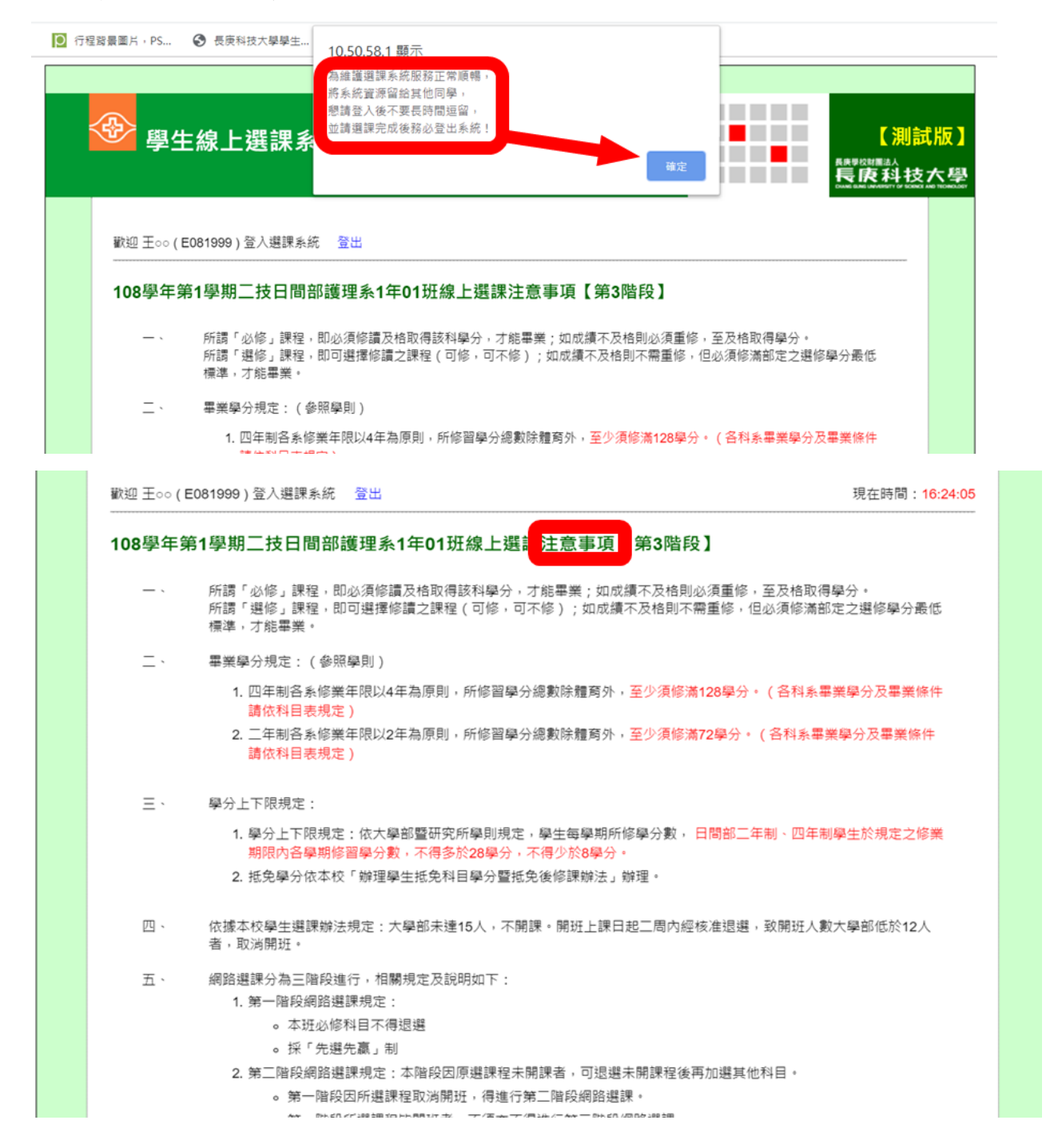

#### 長庚學校財團法人長庚科技大學-大學部選課操作說明書(109學年度)

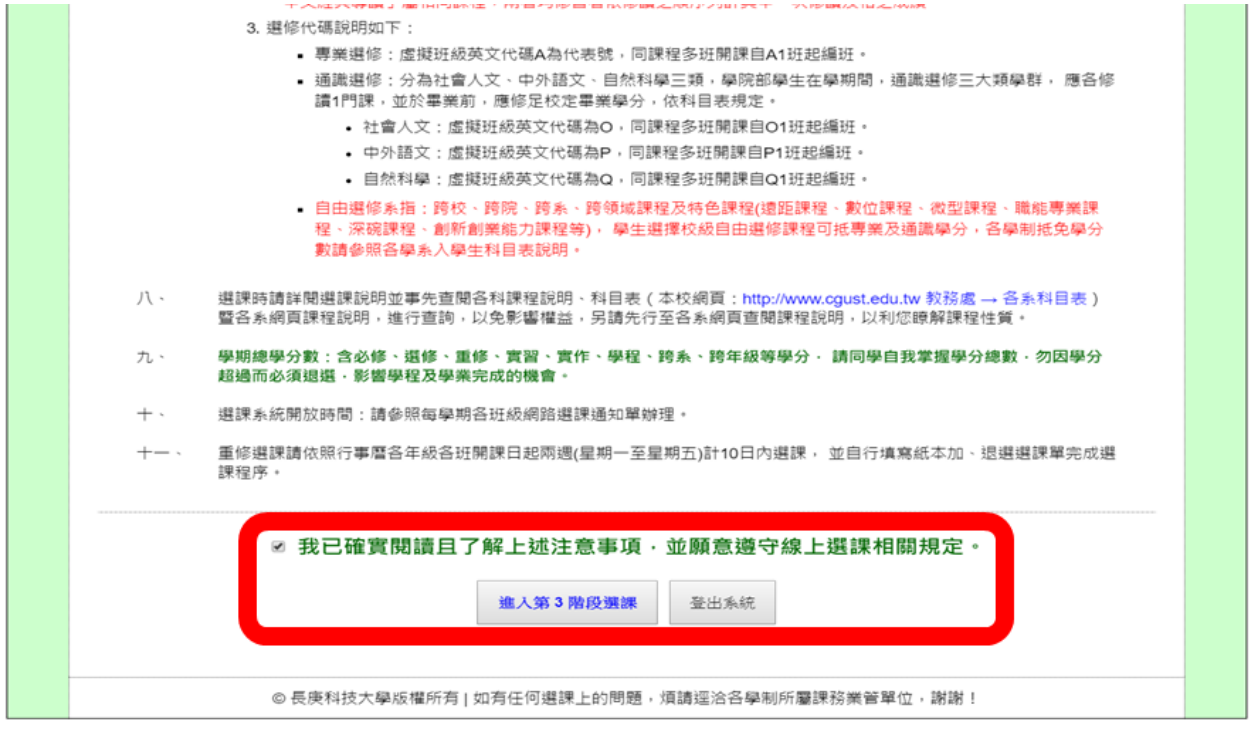

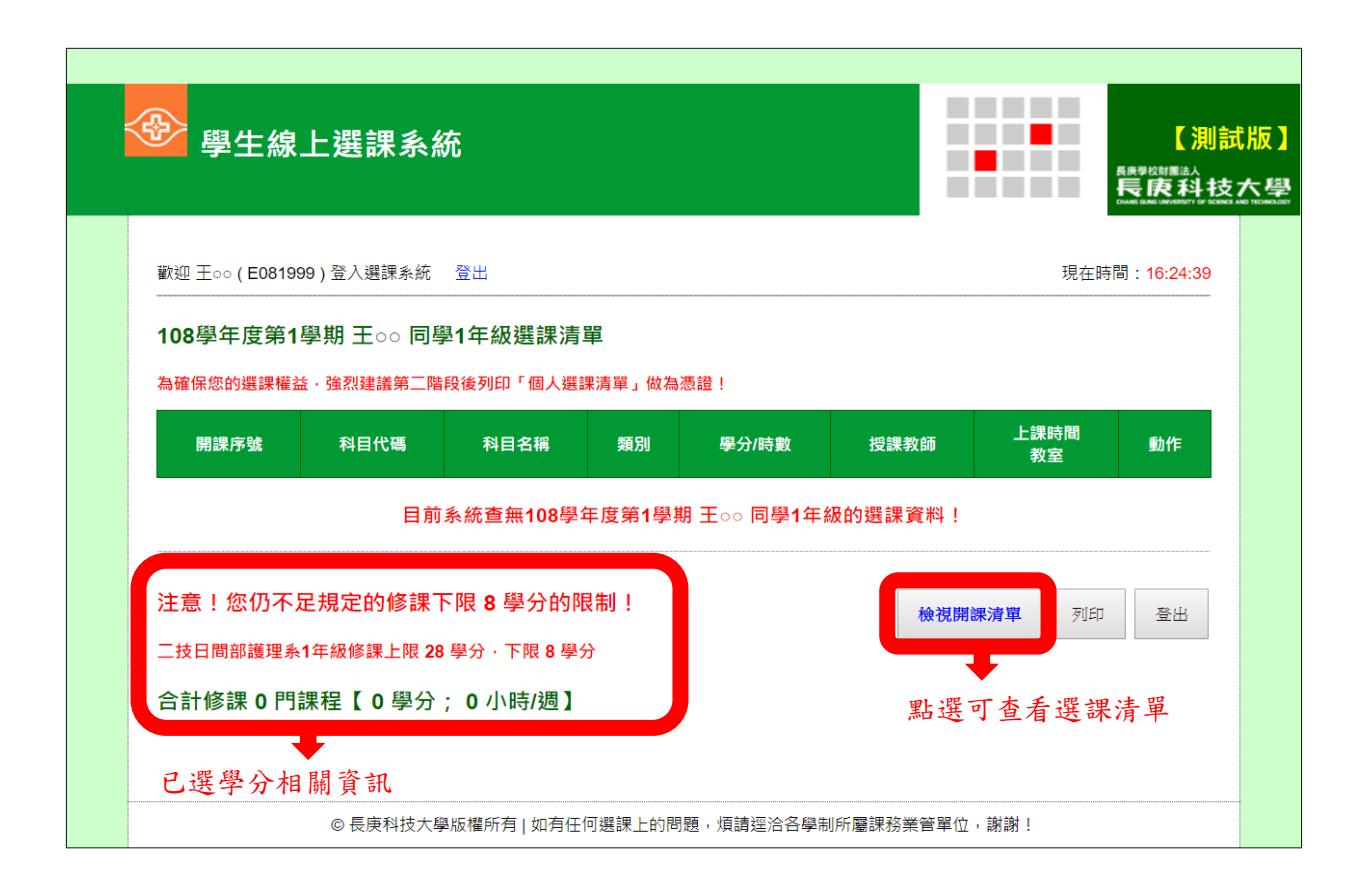

步驟四:

<u>為使選修課更符合學生的學習意願及能力發展導向自主性,選修課程不以班級為開(掛)班基礎。</u> 同學選課時請審慎核對各課程授課時間及授課教師是否無誤,避免衝堂,以免導致上課時數不足, 影響成績評核。

- (一)課程內容說明,選課分為:
  - 1. 必修選課:當學期必修課程不選課,由系統直接產生。
  - 選修選課:請選擇您需要的選修課程按選課即進入該課程內容及相關資訊,請審視課程 資訊,避免衝堂。
  - 3. 選修代碼說明如下: (N)代表數字 1-9 or A-Z 班虛擬班級。
    - (1)專業選修:虛擬班級以英文代碼 A 為代表號,同課程多班開課自 Al 班起編班。
    - (2)通識選修:107(前)學年度入學學生通識選修分為三大類學群,為:社會人文、中外語 文、自然科學三類,大學部學生在學期間,應修讀三大類 各1 門課程,其學分,請 依入學科目表規定修足畢業學分。(<u>108 入學新生通識選修無三大類學群限制,僅須依</u> 據入學科目表修足通識選修規定學分即可)。
      - A. 社會人文:虛擬班級英文代碼為 0。同課程多班開課自 01 班起編。
      - B. 中外語文:虛擬班級英文代碼為 P。同課程多班開課自 P1 班起編。
      - C. 自然科學:虛擬班級英文代碼為 Q。同課程多班開課自 Q1 班起編。

|                                         | 3 * HV V                                  |                  |          |      |              |             |
|-----------------------------------------|-------------------------------------------|------------------|----------|------|--------------|-------------|
| 歡迎 王○○(E081999)登入選課豸                    | 統 登出                                      |                  |          |      | 現在問          | 寺間:16:29:10 |
| 1.選課完成後請務必登出系統<br>2.請善用瀏覽器內建 Ctrl + F 關 | 切勿長時間佔用系統資源。<br>鍵字搜尋功能。                   |                  |          | :    | 返回我的選課清單     | 登出          |
| 108學年度第1學期二技日<br>請選擇開課學制、年級             | 間部護理系1年級第3階段選                             | 課開課清<br>]<br>課系所 | ₽<br>搜尋誹 | 果程   |              |             |
| 通識教育中心1年級                               | 科目名稱                                      | 類別               | 學分<br>時數 | 授課教師 | 上課時間<br>教室   | 動作          |
| 通識教育中心2年級                               | ·<br>际與人生                                 |                  |          |      |              |             |
| 二技日間部護理系1年級                             | 戰教育中心<br>O1班開課                            |                  |          |      |              |             |
| 二技日間部幼保系2年級                             | <mark>₹條件:15~100</mark><br>戦選修-社會人文類      | 自由選修             | 2/2      | 蔡明玲  | W4, 5~6<br>  | 選課          |
| 二技日間部妝品系1年級                             | 》/09/09-109/01/10<br>日選修                  |                  |          |      |              |             |
| 四技日間部護理系1年級                             | 二階校調整修課入數為100入                            |                  |          |      |              |             |
| 四技日間部幼保系2年級                             | ₹式APP程式設計應用<br><sup>我</sup> 教育中心<br>Q1班開課 |                  |          |      |              |             |
| 四技日間部妝品系1年級                             | 果條件:15~60<br>戰選修-自然科學類                    | 自由<br>選修         | 2/2      | 李復恩  | W2, 9~10<br> | 選課          |
|                                         | 09/09/09-109/01/10                        |                  |          |      |              |             |

| 1.選課完成後<br>2.請善用瀏覽       | 請務必登出系統<br>器內建 Ctrl + F              | ·切勿長時間佔用系統資源。<br>關鍵字搜尋功能。                                                                                     |          |          |                      | 返回我的選課清單      | 登出         |
|--------------------------|--------------------------------------|----------------------------------------------------------------------------------------------------|----------|----------|----------------------|---------------|------------|
| 108學年度<br><sub>請選</sub>  | 第1學期三技<br>擇開課學制、年編                   | 日間部護理系1年級第3階段選<br>概 確認選課資言                                                                                    | 課開課清     | ■<br>星類5 | 列                    |               |            |
| 翻課序號                     | 科目代碼                                 | 科目名稱                                                                                                    | 類別       | 學分<br>時數 | 授課教師                 | 上課時間<br>教室    | 動作         |
| L9518                    | X1C001                               | 藝術與人生<br>通識教育中心<br>1年01班開課<br>開課條件:15-100 注意<br>通識響修:社會人文類<br>108/09/09-109/01/10<br>自由選修<br>第三階段調整修課人數為100人  | 自由選修     | 2/2      | 蔡明玲                  | W4, 5~6       | 選課         |
| L9538                    | X0B001                               | 圖像式APP程式設計應用<br>通識教育中心<br>1年Q1近開課<br>開課條件:15-60<br>通識選修自然科學類<br>108/09/09-109/01/10<br>自由選修<br>第三階段調整修課人數為60人 | 自由<br>選修 | 2/2      | 李復恩                  | W2, 9~10<br>- | 選続         |
| <b>學生約</b><br>王oo (E081) | <b>8上選課</b><br>999) <sup>登人選課業</sup> | <b>条統</b><br>統 登出                                                                                             |          |          |                      | 現在時           | 【          |
| 主意・您正                    | 要選修下列                                | 課程!                                                                                                    |          |          | 間公                   |               | 上细咕朗       |
| 開課序號                     | 科目代碼                                 | 科目名稱                                                                                                    |          | 類別       | <del>季</del> 万<br>時數 | 授課教師          | 上袜时间<br>教室 |
| 19518                    | X1C001                               | <b>藝術與人生</b><br>通識教商中心<br>1年O1班開課<br>開課條件:15~100                                                              |          | 自由       | 2/2                  | 蔡明玲           | W4 ,5~6    |

♂ 我確認瞭解個人修課規劃並決定選修這門課程! 確定選修課程 返回上一頁

| 🚱 長庚科技大學學生 | 10.50.58.1 顯示                 |
|------------|-------------------------------|
|            | 選課成功 累計選課 38 人,請按「返回上一頁」繼續選課! |
|            | 確定                            |
|            | 務必確認選課成功,點選確定及返回上一頁           |

| <sup>找迎</sup> 王○○(E08 <sup>-</sup><br><br><b>青注 意 ・ 您</b> ⊺ | 1999)登入選課系<br> | 統 登出<br> |          |          | 現    | 在時間: <mark>16:26:5</mark> |
|-------------------------------------------------------------|----------------|----------|----------|----------|------|---------------------------|
| 開課序號                                                        | 科目代碼           | 科目名稱     | 類別       | 學分<br>時數 | 授課教師 | 上課時間<br>教室                |
| L9518                                                       | X1C001         |          | 自由<br>選修 | 2/2      | 蔡明玲  | W4 ,5~6<br>-              |

步驟五:

頁面上若有 3 門「藝術與人生」課程,分掛不同班級及時間,同學可自行選擇其中一個喜歡的時間 上課。

※若遇選課衝堂,系統會自動攔阻。請選課時審慎檢查課程有無衝堂再進行選課,以免影響選課時機。

步驟六:

若因選課人數已達人數上限,系統會自動攔阻出現「本課程已達開課人數上限」字樣,請按確定進行改選其他課程。

步驟七:

退選作業説明。

陳生於選課期間發現所選課程學分太多(或所選時間想改選他科)想退選課,可於自己已選課程中找 到欲退選課程,按退選按鍵,進行退選課,確認退選課程無誤後,請按確認刪除課程,系統會直皆 重新計算陳生的現在已選課科目數及學分數。

| 迎王∘∘(E0               | 81999)登入選詞              | 果系統 登出                                                                                                    |          |          |      | 現在問         | 寺間:16:28:12 |
|-----------------------|-------------------------|----------------------------------------------------------------------------------------------------|----------|----------|------|-------------|-------------|
| 選課完成後訂<br>請善用瀏覽器      | 青務必登出系統<br>器內建 Ctrl + F | ·切勿長時間佔用系統資源。<br>關鍵字搜尋功能。                                                                                 |          |          | 返    | 回我的選課清單     | 登出          |
| 08學年度∮                | 第1學期二技                  | 日間部護理系1年級第3階段選                                                                                            | 課開課清     | 単        | 點選下  | 丁查看已選       | 課程          |
| <sub>請選</sub><br>開課序號 | 科目代碼                    | 科目名稱                                                                                                    | 類別       | 學分<br>時數 | 授課教師 | 上課時間<br>教室  | 動作          |
| L9518                 | X1C001                  | 藝術與人生<br>通識教育中心<br>1年O1班開課<br>開課條件:15~100<br>通識選修-社會人文類<br>108/09/09-109/01/10<br>自由選修<br>第三階段調整修課人數為100人 | 自由<br>選修 | 2/2      | 蔡明玲  | W4, 5~6<br> | 選課          |
|                       |                         | 圖傻式APP程式設計應用                                                                                              |          |          |      |             |             |

| <b>王</b> ०० ( E08                                | 31999)登入邊                                                                                                    | 鼺淾統                                                                                                    | 登出                                                                                                    |                                |                        |                                                                         |                                       | 現在                   | E時間:1                                                                                            | 6:27:                  |
|--------------------------------------------------|----------------------------------------------------------------------------------------------------|----------------------------------------------------------------------------------------------------|----------------------------------------------------------------------------------------------------|--------------------------------|------------------------|-------------------------------------------------------------------------|---------------------------------------|----------------------|--------------------------------------------------------------------------------------------------|------------------------|
| 學年度第                                             | <b>第1學期</b> 王                                                                                                    | oo 同4                                                                                                    | 學1年級選課清單                                                                                                    |                                |                        |                                                                         |                                       |                      |                                                                                                  |                        |
| 保您的選課                                            | 權益・強烈建                                                                                                    | 議第二階                                                                                                    | 段後列印「個人選課清單」做為                                                                                                    | 為憑證!                           |                        |                                                                         |                                       |                      |                                                                                                  |                        |
| <b>]</b> 課序號                                     | 科目代碼                                                                                                    |                                                                                                    | 科目名稱                                                                                                    | 類別                             | 學分/I                   | 時數                                                                      | 授課教師                                  | 上課時間<br>教室           | <sup>1</sup>                                                                                     | 勆作                     |
|                                                  |                                                                                                    | 藝術與通識教                                                                                                    | <b>【人生</b><br>()育中心                                                                                                    |                                |                        |                                                                         |                                       |                      |                                                                                                  |                        |
| L9518                                            | X1C001                                                                                                    | 1年O1<br>開課條                                                                                                    | ⊡班開課<br>条件:15~100                                                                                                    | 自由                             | 2/2                    | 2                                                                       | 蔡明玲                                   | W4, 5~6              | 3                                                                                                | 長濃                     |
|                                                  | ,,,,,,,,,,,,,,,,,,,,,,,,,,,,,,,,,,,,,,,                                                                                                    | 通識選<br>108/09                                                                                                    | 髦修-社會人文類<br>9/09-109/01/10                                                                                                    | 選修                             |                        | -                                                                       | 20.0123                               |                      |                                                                                                  |                        |
|                                                  |                                                                                                    | 第三階                                                                                                    | ☞<br>路調整修課人數為100人                                                                                                    |                                |                        |                                                                         |                                       |                      | 若需                                                                                               | ;退                     |
|                                                  |                                                                                                    |                                                                                                    |                                                                                                    |                                |                        |                                                                         |                                       |                      | 請點                                                                                               | 退                      |
| <b>氰!您仍</b> 3                                    | 不足規定的                                                                                                    | り修課⁻                                                                                                    | F限 8 學分的限制!                                                                                                    |                                |                        |                                                                         | 檢視開課源                                 | <b>译單</b> 页          | (jed                                                                                             | 登出                     |
| 日間部護理                                            | 里系1年級修設                                                                                                    | 果上限 28                                                                                                    | 3學分・下限8學分                                                                                                    |                                |                        |                                                                         |                                       |                      |                                                                                                  |                        |
| +修課 1<br>s ③ +                                   |                                                                                                    | 2 學分<br><sup>主…</sup> 10<br>星記                                                                                                    | ; 2小時/週】<br>950581顯示<br><sup>選成功</sup><br><sup>10050</sup> 50581顯示                                                                                                    | 選課!                            |                        | 確元                                                                      |                                       | R.R.                 | 【測<br>PROMINEA<br>更良利<br>Thankar                                                                 | J<br>試<br>I<br>技<br>大  |
| +修課 1<br>PS ③ -<br>野型 野(<br>歌迎 王oo (             | 門課程【:<br>長康科技大學學<br><b>生線上選</b><br>(E084999)登                                                                                                    | 2 學分<br>生<br>星記                                                                                                    | ; 2 小時/週】<br>50581 顯示<br>國成功<br>時「短回上一頁」繼續<br>務必確認「退                                                                                                    | <sub>選課!</sub><br>選成功          |                        | 確力                                                                      |                                       | 現在時間:                | 【<br>現<br>理院開稿品人<br>長天升1<br>1 au www.m.c.c<br>: 10:17:59                                         | J試<br>技<br>cence and f |
| +修課 1<br>s ③ ÷<br>欺迎 王oo(<br>請注意・                | <b>門課程【</b> :                                                                                                    | <ol> <li>2 學分</li> <li>主…</li> <li>10</li> <li>退</li> <li></li> <li></li></ol> | ; 2小時/週】<br>50581顯示<br>選成功<br>始后短回上一頁」繼續<br>務必確認「退<br>徒 登出                                                                                                    | 選課!                            |                        | 確元                                                                      |                                       | 現在時間:                | 【測<br>9400編編3<br>10017:59<br>: 10:17:59                                                          | <u> </u> 試)<br>技プ      |
| +修課 1<br>s ③ +                                   | 門課程【:                                                                                                    | 2 學分<br>生…<br>見<br>民<br>記<br>八選課系約<br>選<br>天<br>列<br>調<br>代<br>碼                                                                                                    | ; 2 小時/週】<br>50 58 1 顯示<br>選成功<br>始 5 5 5 8 1 顯示<br>選成功<br>始 5 5 5 8 1 顯示<br>選成功<br>始 5 5 5 8 1 顯示<br>選成功                                                                                                    | 選課!                            | 「類別                    | 確況<br>學分<br>時数                                                          | 授课教                                   | 現在時間:                | 【<br>】                                                                                           | 試                      |
| +修課 1<br>s ③ ÷                                   | 門課程【:<br><sup>長庾科技大學學:</sup><br>生線上選<br>(E084999)登,<br>您正要退選<br>號 科目                                                                                                    | 2 學分<br>主<br>退                                                                                                    | ; 2 小時/週】<br>50 58 1 顯示<br>選成功<br>結下返回上一頁, 繼續<br>務必確認「退<br>計量出<br>程目<br>程目<br>種類與人生<br>250 58 1 顯示<br>調子<br>一個人生<br>250 58 1 顯示<br>一個人生                                                                                                    | 選課!                            | 」<br>類別                | 確元<br>學分<br>時數                                                          | 2 2 2 2 2 2 2 2 2 2 2 2 2 2 2 2 2 2 2 | 現在時間:                | 【】<br>()<br>()<br>()<br>()<br>()<br>()<br>()<br>()<br>()<br>()                                   | <b> 試</b>  <br>技プ      |
| +修課 1<br>s ③ ÷<br>整理<br>調理 王oo(<br>請注意・<br>開課序   | <b>門課程【</b> :<br><u> 長康科技大學學</u><br><b> 生線上援</b><br>(E084999)登。<br><b> 您正要退選</b><br>號 科目                                                                                                    | 2 學分<br>生…<br>見<br>選課系約<br>選下列課<br>代碼                                                                                                    | ; 2小時/週】<br>50581顯示<br>選成功<br>增行短回上一頁」 繼續<br>務必確認「提<br>建<br>建<br>建<br>建<br>建<br>建<br>建<br>建<br>建<br>建<br>建<br>建<br>建                                                                                                    | 選課!                            | 」<br>類別<br>自由          | 確元<br>學分<br>時數                                                          | 授課教師                                  | 現在時間:                | 【<br>)<br>)<br>)<br>)<br>)<br>)<br>)<br>)<br>)<br>)<br>)<br>)<br>)<br>)<br>)<br>)<br>)<br>)<br>) | J試<br>技力               |
| +修課 1<br>s ③ +<br>野迎 王oo (<br>請注意・<br>」<br>L9518 | 門課程【:                                                                                                    | 2 學分<br>主…<br>退<br>民<br>記<br>代<br>碼<br>(CO01                                                                                                    | ; 2小時/週】<br>50581顯示<br>選成功<br>培生短回上一頁」繼續<br>務心確認「退<br>建<br>程<br>程<br>2<br>程<br>2<br>日<br>名<br>一<br>四<br>一<br>一<br>夏<br>二<br>一<br>一<br>一<br>夏<br>二<br>一<br>一<br>一<br>一<br>一<br>一<br>一<br>一<br>二<br>二<br>二<br>二<br>二<br>二<br>二<br>二<br>二<br>二<br>二<br>二<br>二 | 選課!                            | 類別自選修                  | 確元<br>學分<br>時數<br>2/2                                                   | 授課教師                                  | 現在時間:                | 【<br>現<br>10:17:59<br>: 10:17:59<br>東<br>前間<br>改室<br>,5~6<br>-                                   | 「試」                    |
| +修課 1<br>                                        | 門課程【:<br><sup>長 ( 4 )</sup><br>( 6 )<br>( 6 )<br>( 6 )<br>( 6 )<br>( 6 )<br>( 6 )<br>( 7 )<br>( 7 | 2 學分<br>主<br>退<br>王<br>王<br>代<br>碼<br>(八碼<br>(2001)                                                                                                    | ; 2小時/週】<br>50581顯示<br>選成功 始 「返回上一頁」 繼續<br>務心確認「退<br>計量<br>器程!<br>器<br>器<br>器<br>器<br>器<br>器<br>器<br>器<br>器<br>器<br>器<br>器<br>器                                                                                                    | <sup>選課</sup> !<br>≟選成功        | 」<br>類別<br>自選修         | 確5<br>學分<br>時數<br>2/2                                                   | 授課教師                                  | 現在時間:<br>現在時間:       | 【<br>)<br>·<br>·<br>·<br>·<br>·<br>·<br>·<br>·<br>·<br>·<br>·<br>·<br>·                          | 」試け                    |
| +修課 1<br>S ③ +<br>歌迎王oo(<br>請注意・<br>L9518        | 門課程【:                                                                                                    | 2 學分<br>主…<br>退<br>表<br>代碼<br>(八碼<br>(2001)                                                                                                    | ; 2小時/週】<br>50581顯示<br>選成功<br>一時「短回上一頁」 繼續<br>務心確認「退<br>音 登出<br>程目2編<br>程目2編<br>超編與為生<br>通識與修士15~100<br>這論選修社會人文頭<br>108/09/09-109/01/10<br>自由選修<br>第三階段調整修課人敷為100人                                                                                        | 選課!                            | 」 類別 自選修               | 確立<br>學分<br>時数<br>2/2                                                   | 授課教師                                  | 現在時間:<br>現在時間:<br>W4 | 【<br>)<br>)<br>)<br>)<br>)<br>)<br>)<br>)<br>)<br>)<br>)<br>)<br>)                               | 試                      |
| +修課 1<br>s ③                                     | 門課程【:<br><sup> 長使科技大學學<br/><b> 生線上 2</b><br/>(E084999)登<br/>第 本目<br/>第 本目<br/>本目<br/>本目<br/>本目<br/>本目<br/>本目<br/>本目<br/>本目<br/>本目<br/>本目<br/></sup>                                                                                                    | 2 學分<br>主…<br>入選課系約<br>代碼<br>C001<br>原解課系                                                                                                    | ; 2小時/週】<br>50581顯示<br>國成功<br>增了返回上一頁」繼續<br>務心確認「退<br>建<br>建<br>建<br>建<br>建<br>建<br>建<br>建<br>建<br>建<br>建<br>建<br>建                                                                                                    | <sup>選課!</sup><br>選成功<br>J能再也選 | 」<br>類別<br>自選修<br>不到·約 | ·<br>小<br>一<br>一<br>一<br>一<br>一<br>一<br>一<br>一<br>一<br>一<br>一<br>一<br>一 | 授課教師                                  | 現在時間:<br>現在時間:<br>W4 | 【測<br>                                                                                           | し試け                    |

| 上音,你正要         | 東浪躁下和  | 連 7月 1                                                                                                    |          |          |      |             |
|----------------|--------|----------------------------------------------------------------------------------------------------|----------|----------|------|-------------|
| T忌·芯工多<br>開課序號 | 科目代碼   | ₩T±:<br>科目名稱                                                                                                    | 類別       | 學分<br>時數 | 授課教師 | 上課時間<br>教室  |
| L9518          | X1C001 | <ul> <li> <b>藝術與人生</b>         通識教育中心         1年O1近開課         開課條件:15~100         通識選修-社會人文項         108/09/09-109/01/10         自由選修         第三階段調整修課人數為100人     </li> </ul> | 自由<br>選修 | 2/2      | 蔡明玲  | W4 ,5~6<br> |

步驟八:選課完成請按列印選課清單,選課完成登出系統,已完成選課。

| 迎王○○(E0<br>08學年度 | 84999) 登入道<br>第1學期 王: | <sup>課条統 登出</sup><br>○○ 同學1年級選課清單                                                                                |              |       |      | 現在說           | 體: 10:31:31 |
|------------------|-----------------------|----------------------------------------------------------------------------------------------------|--------------|-------|------|---------------|-------------|
| 確保您的選載<br>開課序號   | ₩₩益・強烈建<br>科目代碼       | 議第二階段後列印「個人鐵讓海單」做為<br><b>科目名稱</b>                                                                                | ·激耀!<br>第054 | 學分/時數 | 授課教師 | 上課時間<br>教室    | 動作          |
| L9985            | X1A006                | /進階員容技略変務<br>二技日間部次品乗<br>1年A1近開課<br>開課(※件:15~60<br>108/09/09-109/01/10                                           | 専業<br>道修     | 2/3   | 陳婆吟  | W1. 9~11      | 巡道          |
| L8775            | X1A007                | 電商與微型創業管理<br>四技日間部保健業養系<br>2年A1近機調<br>開建條件:15~60<br>108/09/09~109/01/10<br>全校二至四年級問班<br>校振自由場修<br>第三階段調整修課人款為60人 | 自由<br>選挙     | 2/2   | 林文惠  | W2, 9~10<br>- | 规规          |
| L9107            | X0A021                | 婚姻與家庭<br>通識教育中心<br>2年O1近開課<br>開課條件:15~60<br>通識選修-社會人文項<br>108/09/09-109/01/10                                    | 通識。<br>堪修    | 2/2   | 涂费蕴  | W1, 7~8       | 遐選          |

步驟九:課表查詢。

- 班級課表查詢:每學期各學制開課日起,於本校首頁→校務資訊系統→學生專區→輸入 班級課表查詢處查詢。
- 2. 課表查詢均可查課程中英文規範、教學大綱、課程教學進度表等。

| ✓ 11 V M V 12 数学第位・長年後の封正 × Y 12 長天科技大學の指定第6 × Y 12 長天科技大學的指定第6 × V 12                                                                                                    |                     |
|----------------------------------------------------------------------------------------------------|---------------------|
| ← → C ① 不完全 webmis.cgust.edu.tw                                                                                                    | 부 ☆ :               |
| 22. 意用编文 🧧 長原和技大學學生的。  - Home Page - 神石谷 🧰 世後年學生自智福永 🔛 Download 🗋 學習要項eprofoliole 🕐 曼訊行動派 🧱 長原和技大學學生的 🌉 長原和技大學學生的                                                                                                    | (#1                 |
| ◆ 長康鼎赦大學被務資訊系統<br>與生態的#W 20018的#W 17088的#W 514                                                                                                    | ĺ                   |
| 解生用液理性、加速性、化学生的化学的研究的 化化学 化化学 化化学 化化学 化化学 化化学 化化学 化化学 化化学 化化                                                                                                    |                     |
| 日本時不可能等上書寫<br>一時時代第二書寫<br>一時時代第二書詞<br>一時時代第一書。<br>一日、大寫<br>一日、大寫<br>一日、大寫<br>一日、大寫<br>一日、大寫<br>一日、大寫<br>一日、大寫<br>一日、大寫<br>一日、大寫<br>一日、一日、一日、一日、一日、一日、一日、一日、一日、一日、一日、一日、一日、一                                                                                                    |                     |
| webmacgurt edu tw/ 机量用/thourse app<br>②                                                                                                    | ±11:26<br>2017/6/16 |
|                                                                                                    | _                   |
| 「相当」は「「「「「「」」」」」「「」」」」「「」」」「「」」」」「「」」」」「「」」」」                                                                                                    |                     |
|                                                                                                    |                     |
| 用目前現代で学れた後後の大大利用品の特別部分に対応での意義用にという作用の人口が現代版で、前品は空ロに加速して進め、AGODA AGODA AGODA (AGODA (Agoda (Agoda (Agoda (Agoda (Agoda (Agoda (Agoda (Agoda (Agoda (Agoda (Agoda (Agoda (Agoda (Agoda (Agoda (Agoda (Agoda (Agoda (Agoda (Agoda (Agoda (Agoda (Agoda (Agoda (Agoda (Agoda (Agoda (Agoda (Agoda (Agoda (Agoda (Agoda (Agoda (Agoda (Agoda (Agoda (Agoda (Agoda (Agoda (Agoda |                     |
| ####################################                                                                                                    |                     |
|                                                                                                    |                     |

### 參、跨領域選課與畢業學分抵免介紹

一、共域啟程,三校共構校際課程選課:

1. 三校校際網路平台選課,免繳學分費。

2. 本網路選課平台由長庚大學、明志科技大學及本校共同組成,計有千門課程。

 本平台開放網路選課時程為109年09月01日(週二)至109年09月25日(週五)。(每學期開放時 段請見公告)

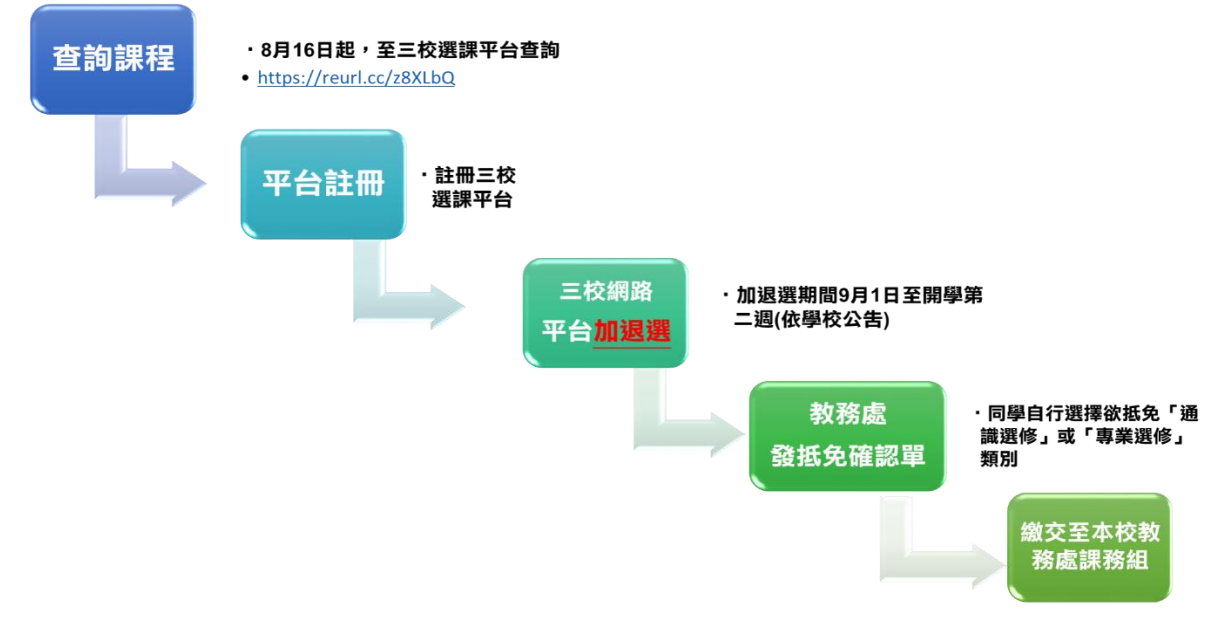

二、108 學年度入學新生,校級自由選修可抵畢業選修學分達 20 學分。(詳見各入學年度科目表)
三、校級自由選修說明:含跨領域選課(三校校際選課)及本校各教學單位開設

之跨領域精進教學課程。

四、本校校級自由選修可抵免之跨領域課程與科目表科目代碼介紹(以下課程 在選課系統中為亮黃底色顯示):

1. 跨領域精進課程、2. 重點發展課程、3 本校計畫型課程(如:深耕計畫)

科目代碼編碼,前三碼為 X1(A)第 3 碼英文字代表個特色課程,第 4 碼

至第 6 碼為流水號,以下說明特色課程代碼,以利同學選課參考。

(1)X1A 課程微型化、(2)X1C 數位課程、(3)X1D 職能專業課程

(4)X1E 深碗課程、(5)X1F 翻轉教學、(6)X1G 全英語教學課程

(7)XIII 創新創業能力課程、(8)WII 教育部計畫課程、

```
(9)X1R 計畫型課程、(10)X1T 獨立學習課程
```

2. 三校校際選課專屬科目代碼說明如下:(科目代碼前 4 碼為指定碼,後兩碼為流水號)

(1)校級自由選修一(1)XABA01~校級自由選修一(10)XABA10,代表 2 學分

(2)校級自由選修二(1)XABF01~校級自由選修二(10)XABF10,代表 3 學分

(3)校級自由選修三(1)XABC01~校級自由選修三(10)XABC10,代表 1 學分

另本校科目表第三碼為 B:也為跨域選修課程,例:

(1)X0B001 圖像式 APP 程式設計應用

(2)X0B005 大數據與視覺化分析

#### 第15頁,共16頁